## How to Add a Currency Exchange Rate

- On the user's menu panel go to Common Info folder then click Currency Exchange Rates
  Click Insert button or click the blank row on the Currency panel to add a pair of currency exchange
- 3. Select the created pair or currencies to enable to Exchange Rate Details
- 4. Enter details (Rate, Rate Type and Effective Date) on the blank row of Exchange Rate Details panel

| Oetails Audit L | .og (2)      |       |          |            |                 |            |                    |
|-----------------|--------------|-------|----------|------------|-----------------|------------|--------------------|
| Currency        |              | Excha | nge Rate | Details    |                 |            |                    |
| + Insert X R    | emove        | × Rer | nove     |            |                 |            |                    |
| From Currency*  | To Currency* |       | Rate*    | Rate Type* | Effective Date* | Source     | Created Date       |
| GP              | USD          |       | 1.50     | Spot       | 10/6/2017       | User Input | 10/6/2017 18:02:42 |
| JSD             | EGP          |       |          |            |                 |            |                    |
| UR              | USD          |       |          |            |                 |            |                    |
| JSD             | EUR          |       |          |            |                 |            |                    |
| AD              | USD          |       |          |            |                 |            |                    |
| JSD             | CAD          |       |          |            |                 |            |                    |
| JSD             | USD          |       |          |            |                 |            |                    |
|                 |              |       |          |            |                 |            |                    |
|                 |              |       |          |            |                 |            |                    |
|                 |              |       |          |            |                 |            |                    |

## 5. Click Save toolbar button

6. If there is a reciprocal value of the created From and To Currency like:

| Currency       |              |
|----------------|--------------|
| + Insert X Re  | move         |
| From Currency* | To Currency* |
| EGP            | USD          |
| USD            | EGP          |
| EUR            | USD          |

7. The inversion rate will appear on the other direction i.e if you input a rate in EGP / USD, the inversion rate will be automatically added to the USD /EGP

| Currency        |              | Excha | inge Rate | Details    |                 |            |                    |  |  |
|-----------------|--------------|-------|-----------|------------|-----------------|------------|--------------------|--|--|
| + Insert × Re   | emove        | × Re  | × Remove  |            |                 |            |                    |  |  |
| From Currency*  | To Currency* |       | Rate*     | Rate Type* | Effective Date* | Source     | Created Date       |  |  |
| EGP             | USD          |       | 1.50      | Spot       | 10/6/2017       | User Input | 10/6/2017 18:02:42 |  |  |
| USD             | EGP          |       |           |            |                 |            |                    |  |  |
| EUR             | USD          |       |           |            |                 |            |                    |  |  |
| Details Audit L | og (1)       |       |           |            |                 |            |                    |  |  |
| Currency        |              | Excha | ange Rate | Details    |                 |            |                    |  |  |
| + Insert × Re   | emove        | × Re  | move      |            |                 |            |                    |  |  |
| From Currency*  | To Currency* |       | Rate*     | Rate Type* | Effective Date* | Source     | Created Date       |  |  |
| EGP             | USD          |       | 8.91      | Туре А     | 12/12/2016      |            |                    |  |  |
| USD             | EGP          |       | 0.67      | Spot       | 10/6/2017       | User Input | 10/6/2017 18:02:42 |  |  |
| SUD             | USD          |       |           |            |                 |            |                    |  |  |

| Term             | Description                                               |
|------------------|-----------------------------------------------------------|
| From<br>Currency | This is the currency that the transaction is conducted in |

| To Currency    | This the the currency that the customer is converting to.                                                                                          |
|----------------|----------------------------------------------------------------------------------------------------|
| Rate           | This is the exchange rate that is multiplied by the from currency to get equivalency in the to currency                                            |
| Rate type      | This is an identifier that can be applied at the transaction level that allows the customer to maintain multiple rates.                            |
| Effective Date | This is the date that the rate will begin to apply to transactions conducted in the to currency. Note that Effective Date is unique per rate type. |
| Source         | This shows if the rate is manually added or imported                                                                                               |
| Created Date   | This shows when the rate was created                                                                                                    |

On the user's menu panel go to Common Info folder then click Currency Exchange Rates
 Click Insert button or click the blank row on the Currency panel to add a pair of currency exch

| Currency Exchange Rates   | DIANK FOW ON THE CUFFERC | y panel to add a | a pair of cu | Irrency excha  | nge | ⊐ × |
|---------------------------|--------------------------|------------------|--------------|----------------|-----|-----|
| Save Unde Clore           |                          |                  |              |                |     |     |
| Details Audit Log (0)     |                          |                  |              |                |     |     |
|                           | Evolution Pate Details   |                  |              |                |     |     |
|                           | X Remove                 |                  |              |                |     |     |
| From Currency To Currency | Rate                     | Rate Type        |              | Effective Date |     |     |
| USD USD                   |                          |                  |              |                |     |     |
| USD CAD                   |                          |                  |              |                |     |     |
| CAD USD                   |                          |                  |              |                |     |     |
| ~                         |                          |                  |              |                |     |     |
| Currency                  |                          |                  |              |                |     |     |
| GBP                       |                          |                  |              |                |     |     |
| PHP                       |                          |                  |              |                |     |     |
| JPY                       |                          |                  |              |                |     |     |
| USD                       |                          |                  |              |                |     |     |
| CAD                       |                          |                  |              |                |     |     |
| AUD                       |                          | •                |              |                |     |     |
| 🕐 🕼 🖓 🖂 Ready             |                          |                  |              |                |     |     |

- Select the created pair or currencies to enable to Exchange Rate Details
  Enter details (Rate, Rate Type and Effective Date) on the blank row of Exchange Rate Details panel

| lurrency     |             | Exchange R | ate Details |           |                |
|--------------|-------------|------------|-------------|-----------|----------------|
| ⊢ Insert X R | emove       | × Remove   |             |           |                |
| rom Currency | To Currency |            | Rate        | Rate Type | Effective Date |
| JSD          | USD         |            | 40.000000   | Average   | 7/11/2016      |
| JSD          | CAD         |            |             |           |                |
| AD           | USD         |            |             |           |                |
| PHP          | USD         |            |             |           |                |
|              |             | -          |             |           |                |
|              |             |            |             |           |                |
|              |             |            |             |           |                |
|              |             |            |             |           |                |
|              |             |            |             |           |                |
|              |             |            |             |           |                |
|              |             |            |             |           |                |

5. Click Save toolbar button

- On the user's menu panel go to Common Info folder then click Currency Exchange Rates
  Click Insert button or click the blank row on the Currency panel to add a pair of currency exchange

| C | urrency Exchan | ge Rates    |               |           |           |                | ^ □ × |
|---|----------------|-------------|---------------|-----------|-----------|----------------|-------|
|   | Save Undo Clo  | se          |               |           |           |                |       |
| ſ | Details        |             |               |           |           |                |       |
|   | Currency       |             | Exchange Rate | e Details |           |                |       |
|   | + Insert × R   | emove       | × Remove      |           |           |                |       |
| ľ | From Currency  | To Currency |               | Rate      | Rate Type | Effective Date |       |
|   | РНР            | JPY         |               |           |           |                |       |
|   | ~              |             |               |           | -         |                |       |
|   | Currency       |             |               |           |           |                |       |
|   | SSS            |             |               |           |           |                |       |
|   | GBP            |             |               |           |           |                |       |
|   | PHP            |             |               |           |           |                |       |
|   | JPY            |             |               |           |           |                |       |
|   | USD            |             |               |           |           |                |       |
|   | CAD            |             |               |           |           |                |       |
|   | AUD            |             |               |           |           |                |       |
|   |                |             |               |           |           |                |       |
|   |                |             |               |           |           |                |       |
|   |                |             |               |           |           |                |       |
|   |                |             |               |           |           |                |       |
|   |                |             |               |           |           |                |       |
| ( | 🤊 🗘 🖗 🖂        | Edited      |               |           |           |                |       |

- Select the created pair or currencies to enable to Exchange Rate Details
  Enter details (Rate, Rate Type and Effective Date) on the blank row of Exchange Rate Details panel

| etails       |             |              |           |           |                |  |
|--------------|-------------|--------------|-----------|-----------|----------------|--|
| Currency     |             | Exchange Rat | e Details |           |                |  |
| lnsert XR    | emove       | × Remove     |           |           |                |  |
| rom Currency | To Currency |              | Rate      | Rate Type | Effective Date |  |
| ΉP           | JPY         |              | 1.406300  | 1         | 02/12/2016     |  |
|              |             |              |           |           |                |  |
|              |             |              |           |           |                |  |
|              |             |              |           |           |                |  |
|              |             |              |           |           |                |  |
|              |             |              |           |           |                |  |
|              |             |              |           |           |                |  |
|              |             |              |           |           |                |  |
|              |             |              |           |           |                |  |
|              |             |              |           |           |                |  |
|              |             |              |           |           |                |  |
|              |             |              |           |           |                |  |

- 5. Click Save toolbar button
- 1. On the user's menu panel go to Common Info folder then click Currency Exchange Rates

2. Click Insert button or click the blank row on the Currency panel to add a pair of currency exchange

| Currency Exchange Rates   |                       |                | ▲ □ ×          |
|---------------------------|-----------------------|----------------|----------------|
| Save Undo Close           |                       |                |                |
| Currency                  | Exchange Rate Details |                |                |
| Insert<br>Remove          | Remove                |                |                |
| Fron Currency To Currency |                       | Rate Rate Type | Effective Date |
| PHP USD                   |                       |                |                |
| USD CAD                   |                       |                |                |
|                           |                       |                |                |
| Currency                  |                       |                |                |
| GBP                       |                       |                |                |
| PHP                       |                       |                |                |
| JPY                       |                       |                |                |
| USD                       |                       |                |                |
| CAD                       |                       |                |                |
| AUD                       |                       |                |                |
|                           |                       |                |                |
| 😮 😒 💡 问 Ready             |                       |                |                |

- Select the created pair or currencies to enable to Exchange Rate Details
  Enter details (Rate, Rate Type and Effective Date) on the blank row of Exchange Rate Details panel
  Currency Exchange Rates

| - canone, exe |             |              |            |          |                |  |
|---------------|-------------|--------------|------------|----------|----------------|--|
| Save Undo     | Close       |              |            |          |                |  |
| Currency      |             | Exchange Rat | e Details  |          |                |  |
| 😳 Insert 🤤 P  | Remove      | Remove       |            |          |                |  |
| From Currency | To Currency |              | Rate R     | ate Type | Effective Date |  |
| PHP           | USD         |              | 1.406300 N | IET      | 09/24/2015     |  |
| USD           | CAD         |              |            |          |                |  |
| AUD           | USD         |              |            |          |                |  |
|               |             |              |            |          |                |  |
|               |             |              |            |          |                |  |
|               |             |              |            |          |                |  |
|               |             |              |            |          |                |  |
|               |             |              |            |          |                |  |
|               |             |              |            |          |                |  |
|               |             |              |            |          |                |  |
|               |             |              |            |          |                |  |
|               |             |              |            |          |                |  |
|               |             |              |            |          |                |  |
|               |             |              |            |          |                |  |
| 🙆 🜔 🖓 💼       | Edited      |              |            |          |                |  |

5. Click Save toolbar button

1. On the user's menu panel go to Common Info folder then click Currency Exchange Rates

2. Click Insert button or click the blank row on the Currency panel to add a pair of currency exchange

| Currency Exchange Rates   |                               | × |
|---------------------------|-------------------------------|---|
| Save Undo Close           |                               |   |
| Currency                  | Exchange Rate Details         |   |
| 📀 Insert 🤤 Remove         | C Remove                      |   |
| From Currency To Currency | Rate Rate Type Effective Date |   |
| CAD PHP                   |                               |   |
| USD JPY                   |                               |   |
|                           |                               |   |
|                           |                               |   |
|                           |                               |   |
|                           |                               |   |
|                           |                               |   |
|                           |                               |   |
|                           |                               |   |
|                           |                               |   |
|                           |                               |   |
|                           |                               |   |
|                           |                               |   |
|                           |                               |   |
| 🕜 🤨 🦞 Ready               |                               |   |

- Select the created pair or currencies to enable to Exchange Rate Details
  Enter details (Rate, Rate Type and Effective Date) on the blank row of Exchange Rate Details panel
  Currency Exchange Rates

| Currency Exchange Rates |             |                       |          |            |                |   |
|-------------------------|-------------|-----------------------|----------|------------|----------------|---|
| Save Undo               | Close       |                       |          |            |                |   |
| Currency                |             | Exchange Rate Details |          |            |                |   |
| 🗿 Insert 🤤 Remove       |             | C Remove              |          |            |                |   |
| From Currency           | To Currency |                       | Rate     | Rate Type  | Effective Date |   |
| CAD                     | PHP         |                       | 1.290000 | Fixed Rate | 06/17/2015     |   |
| USD                     | JPY         |                       |          |            |                | - |
| USD                     | AUD         |                       |          |            |                |   |
|                         |             |                       |          |            |                |   |
|                         |             |                       |          |            |                |   |
|                         |             |                       |          |            |                |   |
|                         |             |                       |          |            |                |   |
|                         |             |                       |          |            |                |   |
|                         |             |                       |          |            |                |   |
|                         |             |                       |          |            |                |   |
|                         |             |                       |          |            |                |   |
|                         |             |                       |          |            |                |   |
|                         |             |                       |          |            |                |   |
|                         |             |                       |          |            |                |   |
|                         |             |                       |          |            |                |   |
| 🤉 😒 🏆   Edite           | ed          |                       |          |            |                |   |

5. Click Save toolbar button